# The USER GUIDE THE DROPDOWN

|  | 0 |
|--|---|
|  |   |
|  |   |
|  |   |

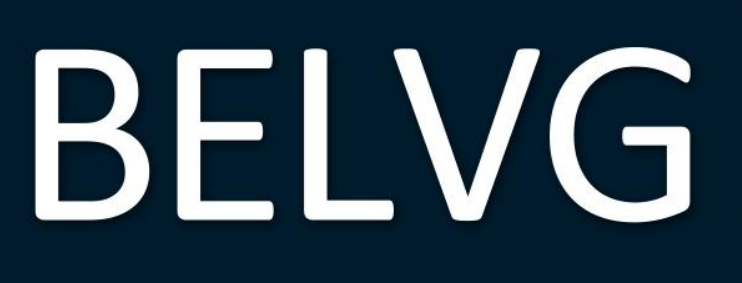

## OUR SUPPORT TEAM STORE@BELVG.COM, SKYPE STORE.BELVG

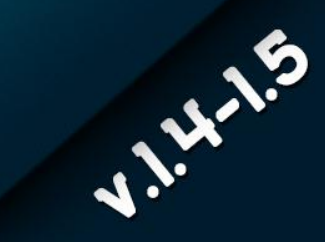

- 1. Introduction to Drop-down Menu
- 2. How to Install
- 3. How to Configure
  - 3.1. General settings
  - 3.2. Managing blocks
  - 3.3. Changing blocks names
- 4. How to Use

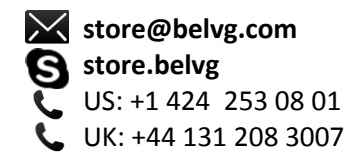

### **1.** Introduction to Drop-down Menu

**Prestashop Drop-down Menu** module offers a great navigation improvement. Store pages will be enhanced with a stylish menu, containing category blocks with products, manufacturers, images, video and any other information. Default categories automatically display filtered items - bestsellers, new products, discount products and more. There are plenty of menu designs and position variants.

#### Key features:

- Extended drop-down menu
- Four default automatically formed blocks
- Custom blocks with any content
- Configurable menu design, position and floating
- Multilanguage and multistore support

#### Overall information

Hand meaningful information to your visitors on a silver platter. The extension allows organizing content into user-friendly and visually appealing extended menu items, appearing instantly on hover or click.

Default Prestashop Drop-down Menu categories include "Products", where store items are sorted by type and displayed with images, "Sale", "New Products", "Bestsellers" and "Shop by Brand" with selection according to a manufacturer. Create your own block with any content using the WYSIWYG editor.

The menu is fully configurable. Choose its design and position, select the number of categories and items displayed, set if images are shown and configure menu floating animation. Select if you want a homepage link to be displayed in the menu.

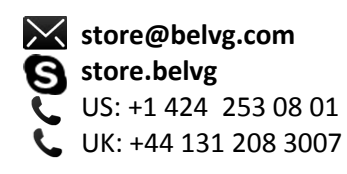

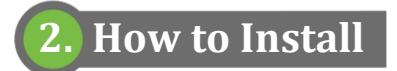

1. Set 777 or 0777 on the folders: '/modules/'

Important! Change all permissions back after installation.

- Modules -> Add a module from my computer -> Choose the file (belvg\_dropdownmenulight.zip) -> Upload this module. Choose module in section "Front Office Features" and install module
- Preferences -> Performance -> Smarty-> Force compile -> Yes
   Preferences -> Performance -> Smarty-> Cache: No

#### How to Deactivate

Click the button **Disable** in Modules -> Front Office Features.

To remove the extension form the server, press **Delete** in Modules -> Front Office Features.

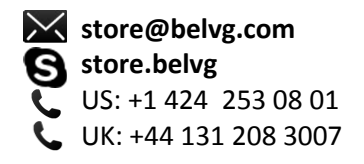

## 3. How to Configure

#### 3.1. General settings

Log in to the admin panel, and we will show you how to configure the extension step by step.

Navigate to **Modules -> Front Office Features -> Drop-down Menu -> Configure** in your Back-office. You can set the module up here.

| This module was developed by <u>www.BelV(</u> | G.com. For docs & examples refer to the BeIVG web s           | <u>ite</u> . |         |              |                    |
|-----------------------------------------------|---------------------------------------------------------------|--------------|---------|--------------|--------------------|
| Show homepage link:                           | No 💌                                                          | Skin         |         |              |                    |
| Position:                                     | Тор 💌                                                         | 0            | Home    | Products     |                    |
|                                               | Select position of a menu                                     | 0            | Home    | Products -   |                    |
| Items in a row:                               | 3                                                             |              | Home    | Products -   |                    |
| Product limit:                                | 7                                                             |              | Tionic  | Troducto     |                    |
|                                               | Limit products shown in grid or leave blank for no limit      | ۲            | Home    | Products 👻   | 7                  |
| Manufacturer limit:                           | 8                                                             | 0            | Home    | Products -   |                    |
|                                               | Limit manufacturers shown in grid or leave blank for no limit |              | Home    | Broducta –   | Choose menu design |
| Category depth:                               | 2                                                             | 0            | nome    | Ploducis     |                    |
|                                               | Level of nested categories. Leave blank for no limit          | O            | Home    | Products -   |                    |
| Use advanced style:                           | No .                                                          | 0            | Home    | Products -   |                    |
| Open menu on:                                 |                                                               | 0            | Home    | Products -   |                    |
| Speed:                                        | Fast Select if y                                              | jou n        | iant pr | roduct imag  | es to be displayed |
| 7 Effect:                                     | None -                                                        |              |         | an an aliala | na le avera        |

In the first line, select if you want your menu to contain a homepage link.

In the **Position** drop-down, select if you want the menu to be displayed in the upper or left side of the page. In the **Skins** area, select the checkbox next to the chosen design.

In the **Items in a row** field, enter the number of products or categories being displayed in one line in a standard block.

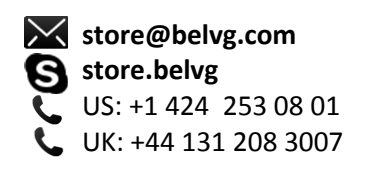

In **Product limit** field, enter number of items shown under the category or manufacturer name in **Categories** and **Shop by brand** standard blocks correspondingly.

In the **Manufacturer limit** field, enter the maximum number of manufacturers shown in the **Shop By Brand** block.

In the **Category depth** field, enter the maximum number of nested categories you want to be displayed in the **Categories** block.

In the Use advanced style menu, select if you want product images to be displayed within blocks.

In the next line select whether you want the menu to be **opened on** hover or click.

In the last two drop-downs, select if you want menu appearance **speed** to be slow or fast and if you want the menu to have slide **effect**.

#### 3.2. Managing blocks

To configure Drop-down Menu blocks, navigate to **Modules -> BelVG Drop-down Menu Blocks**.

| Iodules > BeIVG Drop-down Menu Blocks |          |           |          | Add nev   |
|---------------------------------------|----------|-----------|----------|-----------|
| ge1/1 Display 50 💌 /7 result(s)       |          |           | Re       | eset Filt |
| ID Title                              | Position | Displayed | Standard | Actions   |
|                                       | **       |           |          |           |
|                                       |          |           | - •      |           |
| 1 Categories                          | 1        | 1         | 1        | 2         |
| 2 Sale                                | 2        | 1         | 4        | 28        |
| 3 New Products                        | 3        | 1         | 1        | 2         |
| 4 Bestsellers                         | 4        | 1         | 4        | 2 🗟       |
| 5 Shop By Brand                       | 5        | ~         | 4        | 28        |
| 6 Find Store                          | 6        | 1         | ×        | 26        |
| 0 Info                                | 7        | 1         | ×        |           |

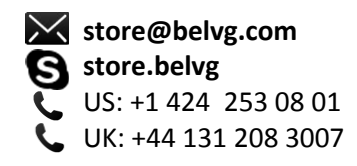

Standard blocks are marked with a tick in the **Standard** column. You cannot edit their content because it's formed automatically. However, you can change the name of any standard block (see below) and/or deactivate it. To deactivate it, click a tick-mark in the **Standard** column or **Delete** in the **Actions** column (the block will not be deleted completely, it will be disabled only).

Custom blocks are marked with a cross in the **Standard** column. To edit a custom block, click **Edit** in the **Actions** column. To deactivate it, click a tick-mark in the **Displayed** column. To delete it completely, click **Delete** in the **Actions** column.

To change a position of any block, click arrows under **Position** column name. Move the block up or down, clicking corresponding arrows.

To create a new custom block, click Add new in the upper-right side of the screen.

| Modules > B    | elVG Drop  | -down Menu Blocks > Edit                                                                                                    |                                       | Save Back to I |
|----------------|------------|----------------------------------------------------------------------------------------------------|---------------------------------------|----------------|
| 📁 DDMenu Block |            |                                                                                                    |                                       |                |
|                | Title:     | Info 🔤 *                                                                                                    | Edit block content in                 |                |
|                | Displayed: | ● ✔ © X                                                                                                    | the WISIWIG earlor                    |                |
|                | Content:   | $\begin{array}{c} \mathbf{B} \ I \ \underline{\mathbf{U}} \ \boldsymbol{S} \ \underline{\mathbf{S}} \ \underline{\mathbf{S}} \ \underline{\mathbf{S}} \ \underline{\mathbf{C}} \ \underline{\mathbf{C}} \ \underline$ | · · · · · · · · · · · · · · · · · · · |                |
|                |            | Money back                                                                                                    | *<br>II                               |                |
|                |            |                                                                                                    |                                       |                |

Enter block title, select if it is displayed and create content in the WYSIWYG editor. Save your new block.

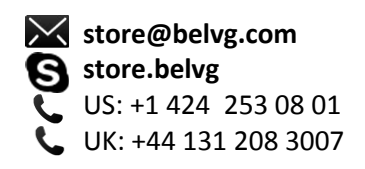

#### 3.3. Changing blocks names

To change standard blocks names, navigate to Localization -> Translations. In the Modify translations area, select Installed module translations in the drop-down. Click the flag corresponding to the language you want to edit.

Find **default - left**, **default - renderDDMLContent** and **default - top** areas. In the **default - left** and **default - top** areas, in the **Home** fields, enter homepage links names for menus being positioned in the left and upper sides of the page correspondingly. In the **default - renderDDMLContent** area, enter new standard blocks names.

|                                  |                | Change homepage link and block names, if necessa |
|----------------------------------|----------------|--------------------------------------------------|
| default - left 1 expressions (0) |                |                                                  |
| Home                             | = Homepage     |                                                  |
| default - renderDDMLContent 5 ex | xpressions (4) |                                                  |
| Shop By Brand                    | =              |                                                  |
| Categories                       | =              |                                                  |
| Sale                             | = Discounts    |                                                  |
| New Products                     | =              |                                                  |
| Bestsellers                      | =              |                                                  |
| default - top 1 expressions (0)  |                |                                                  |
| Home                             | = Homepage     |                                                  |

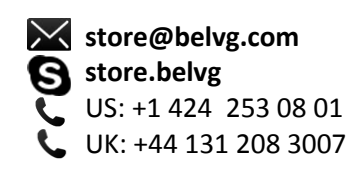

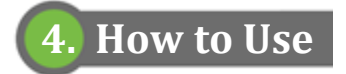

If everything is configured properly, your store pages will be enhanced with a menu you've set up. Here is what it can look like.

|                                                                                                    | variety of Menu designs and                                                                                                    |
|----------------------------------------------------------------------------------------------------|----------------------------------------------------------------------------------------------------|
| Yaurlogo <mark>llere</mark>                                                                                                    | SEARCH Cart: (empty) Welcome                                                                                                    |
| Home Categories •                                                                                                    | Sale • New Products • Bestsellers • Shop By Brand • Find Store • Info •                                                                                                    |
| TAGS                                                                                                    | TOP SELLERS                                                                                                    |
| ipod apple superdrive lpod<br>touch nano shuffle                                                                                                    | 1 I Pod touch \$241.64                                                                                                    |
| CATEGORIES                                                                                                    |                                                                                                    |
| ▶ Laptops                                                                                                    | 2 S Shure SE210 Sound-<br>Isolating Earphones<br>for IPOd and IPDone                                                                                                    |
| <ul> <li>Accessories</li> </ul>                                                                                                    |                                                                                                    |
| <ul> <li>iPods</li> <li>test cat 1</li> </ul>                                                                                                    | 3 test_prod_1(sale)<br>\$90.00                                                                                                    |
| test_cat_2                                                                                                    |                                                                                                    |
| ▶ test_cat_3                                                                                                    | 1 2 3 4 5 test_prod_3(sale)<br>\$1,033.00                                                                                                    |
|                                                                                                    |                                                                                                    |
| When Town                                                                                                    | Contact, skemap, bookmark, contentsy 3                                                                                                    |
| Man and a start                                                                                                    | SEARCH Welcome 1 Logi                                                                                                    |
|                                                                                                    |                                                                                                    |
| Home 🔻 iPods Accessorie                                                                                                    | les l                                                                                                    |
| Home 🔻 iPods Accessorie                                                                                                    | TOP SELLERS                                                                                                    |
| Home 🔻 Pods Accession<br>Categories                                                                                                    | TOP SELLERS                                                                                                    |
| Home V Pods Accesson<br>Categories +<br>Sale +                                                                                                    | ies<br>TOP SELLERS<br>1<br>1<br>1<br>1<br>1<br>1<br>1<br>1<br>1<br>1<br>1<br>1<br>1                                                                                                    |
| Home * Pods Accessori<br>Categories ><br>Sale ><br>New Products >                                                                                                    | In the second second se |
| Home *     Pods     Accession       Categories     >       Sale     >       New Products     >       Bestsellers     >                                                  | In the second second se |
| Home *     Pods     Accession       Categories     >       Sale     >       New Products     >       Bestsellers     >       Shop By Brand     >                        | ies<br>TOP SELLERS<br>1 1 1 1 1 1 1 1 1 1 1 1 1 1 1 1 1 1 1                                                                                                     |
| Home *     Pods     Accession       Categories     >       Sale     >       New Products     >       Bestsellers     >       Shop By Brand     >       Find Store     > | In the second second se |

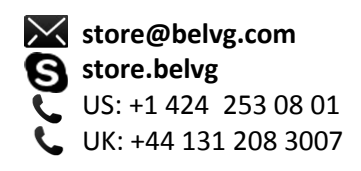

Your store items are filtered to form the content of the standard blocks:

|                              |                                                                                    |                            | contact sitema             | p   bookmark Currency : \$ 🔻 🔤 🔻        |
|------------------------------|------------------------------------------------------------------------------------|----------------------------|----------------------------|-----------------------------------------|
| Yourloop                     |                                                                                    |                            | SEARCH                     | Cart: (empty)                           |
|                              |                                                                                    |                            |                            | Welcome   💄 Log in                      |
| Categories 🔹 S               | ale 🔹 New Products 👻                                                               | Bestsellers •              | Shop By Brand 🔻 Find Store | • • Info •                              |
|                              |                                                                                    |                            | Defa                       | ult blocks content<br>med automatically |
| LAPTOPS                      | ACCESSORIES                                                                        | IPODS                      |                            |                                         |
| -> MacBook Air<br>-> MacBook | <ul> <li>Belkin Leather Folio for<br/>iPod nano - Black /<br/>Chocolate</li> </ul> | → iPod Nano → iPod shuffle |                            |                                         |
|                              | <ul> <li>Shure SE210 Sound-<br/>Isolating Earphones for</li> </ul>                 | iPod touch                 |                            |                                         |

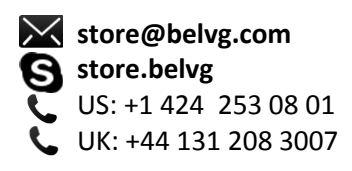

Fill custom blocks with any type of content:

| Custom blocks content is created in the WYSIWYG editor                                                                               |
|----------------------------------------------------------------------------------------------------|
| contact   sitemap   bookmark       Currency:S ¥       Image: Sitemap   bookmark         SEARCH       SEARCH       Welcome   L Log in |
| Categories  Sale  New Products  Bestsellers  Shop By Brand  Find Store  Info                                                         |
| MONEY BACK STORE IN- REPAYMENT UPON FREE SHIPPING PAYMENT UPON PAYMENT                                                               |
| Découvrez PrestaShop Mobile поделиться С Подробнес<br>PROCESSUS D'ACHAT<br>SIMPLIFIÉ                                                 |

Do you have questions about extension configurations?

Contact us and we will help you in a moment.

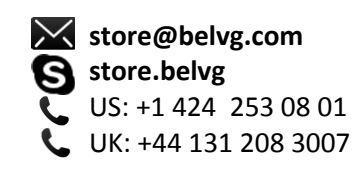

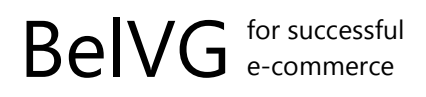

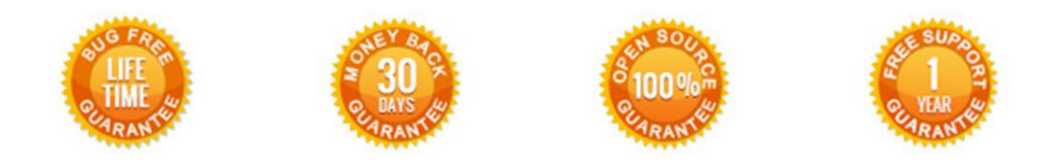

#### Our Office: M.Bogdanovicha 130, Minsk, Belarus

We look forward to your feedback. Comments, opinions and suggestions are largely appreciated. Read our **blog** and follow us on Facebook, Twitter, Google+ and LinkedIn to know BeIVG latest news, analytics and discount offers. See you online!

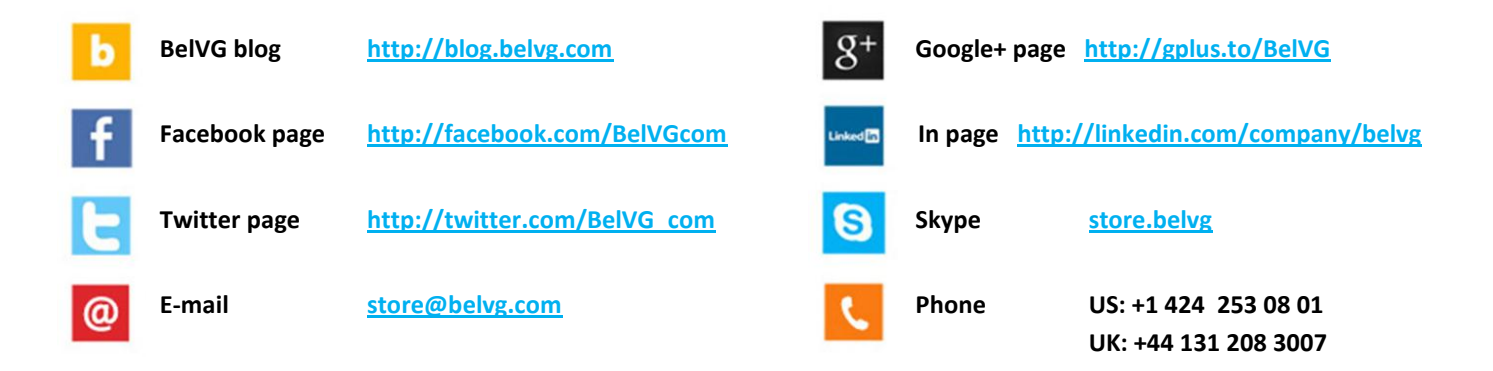

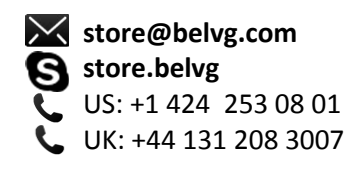